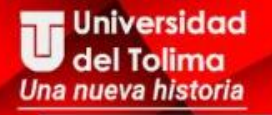

# Instructivo INSCRIPCIÓN EN LÍNEA

# del Tolima

Elab: ATP/OGT

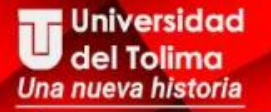

Ingrese al portal web aspirantes.ut.edu.co . En el menú principal seleccione la pestaña procesos y de clic en inscripción.

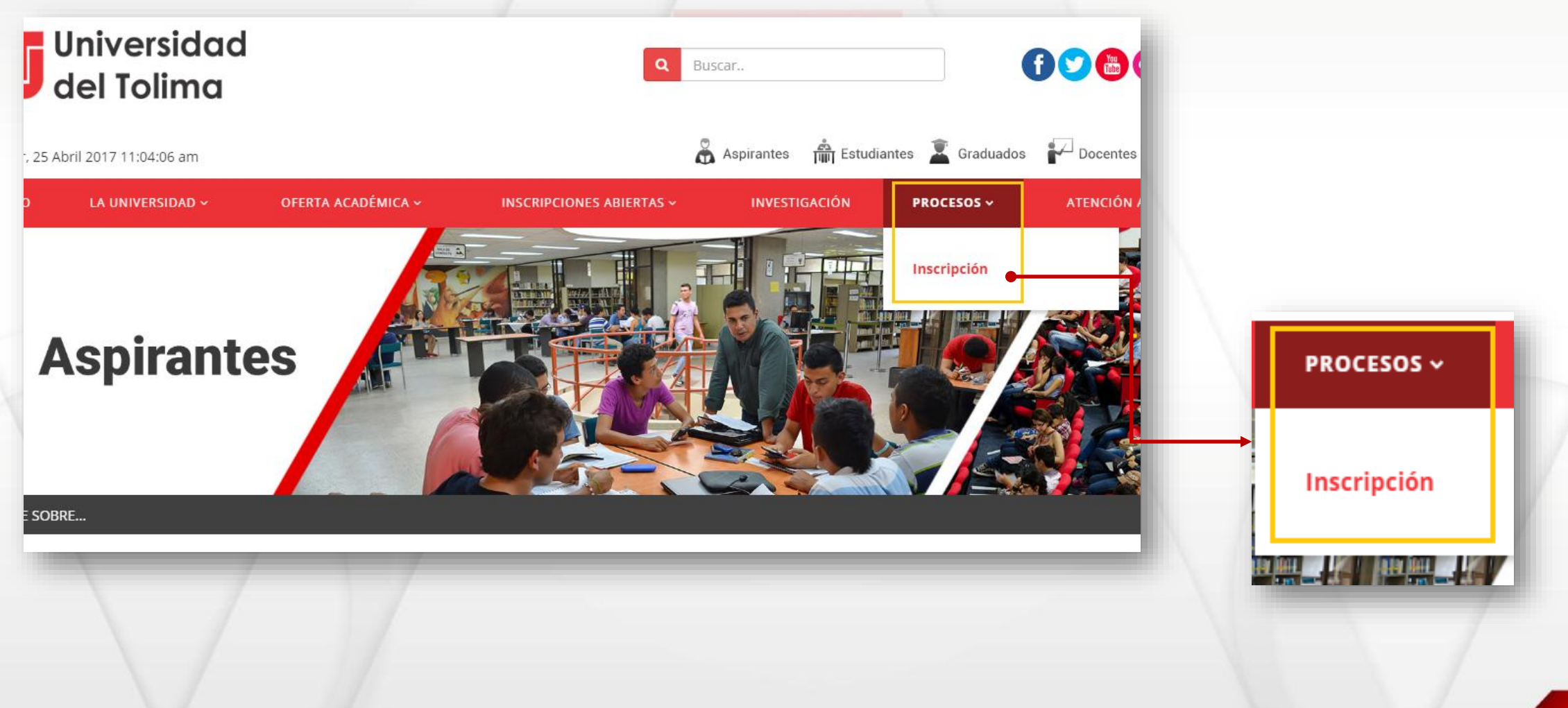

Verifique que haya realizado cada uno de los pasos del procesos de inscripción e ingrese al link para realizar la inscripción en línea.

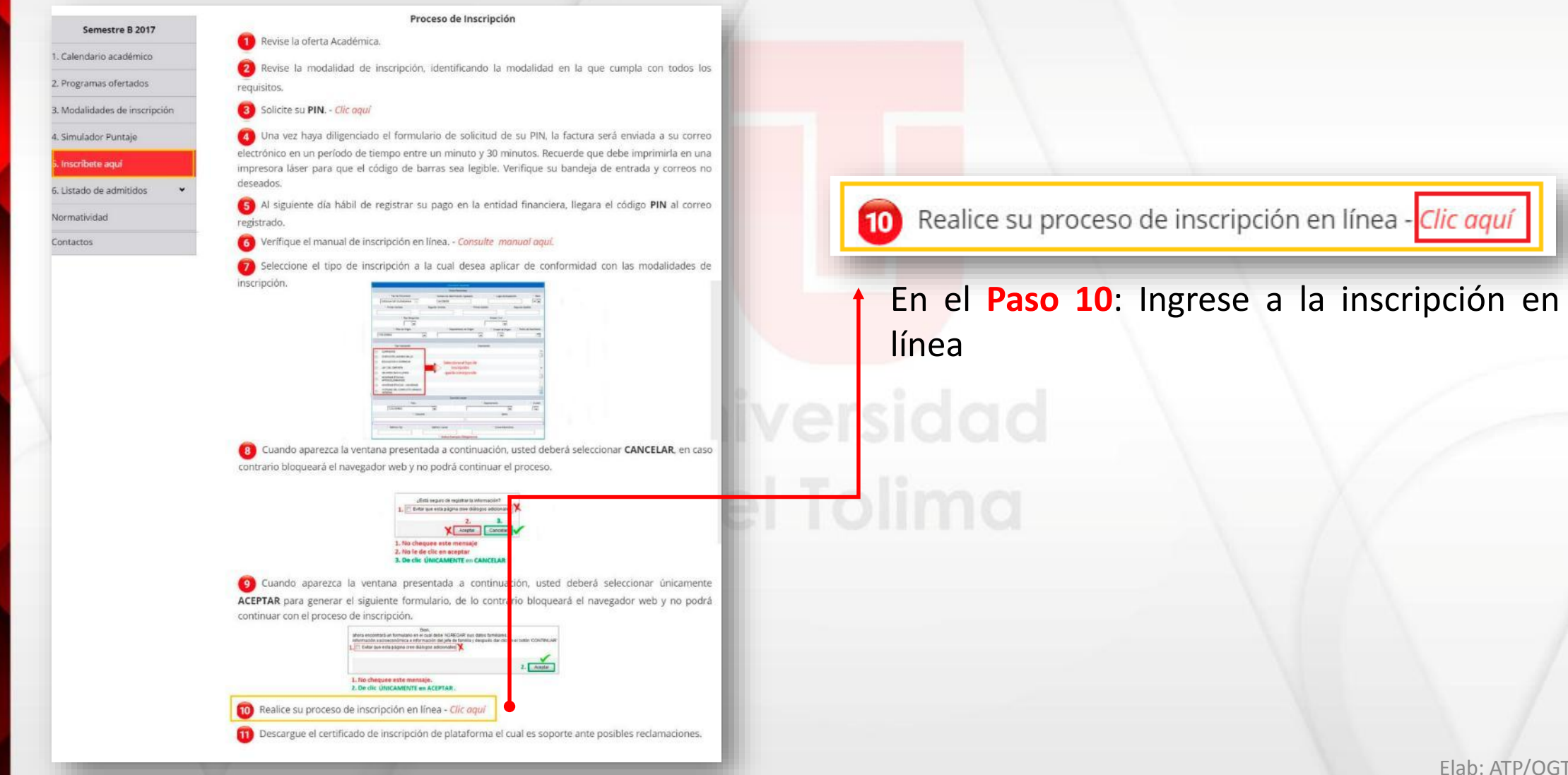

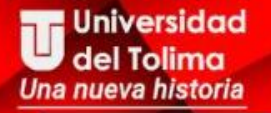

Dé clic en el botón inscribirse. En este momento iniciará su proceso.

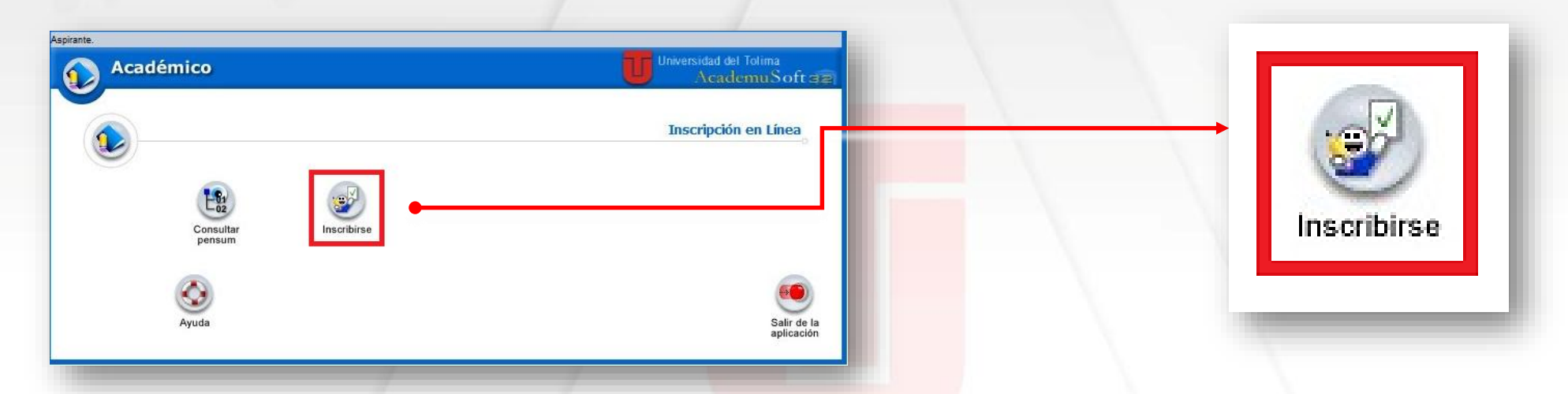

1. Seleccione el tipo de Nivel Educativo al que aspira ingresar: En este caso será PREGRADO. Dé clic en el rótulo.

2. Clic en el botón Continuar.

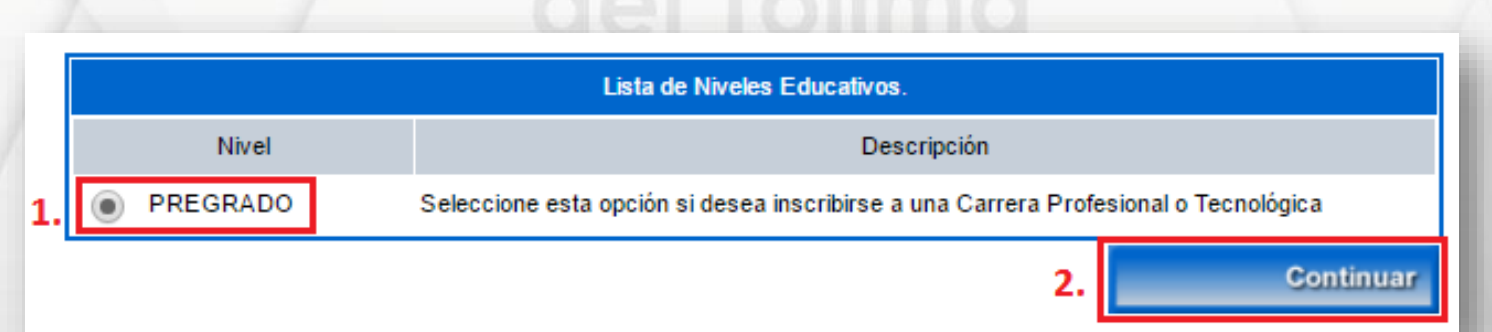

Seleccione la opción realizar inscripción si su modalidad de inscripción es:

- Corriente
- Distinción Andrés Bello
- Mejores bachilleres
- Minorías étnicas indígenas.
- Minorías étnicas afrocolombianas
- Ley del deporte
- Víctima del conflicto armado.

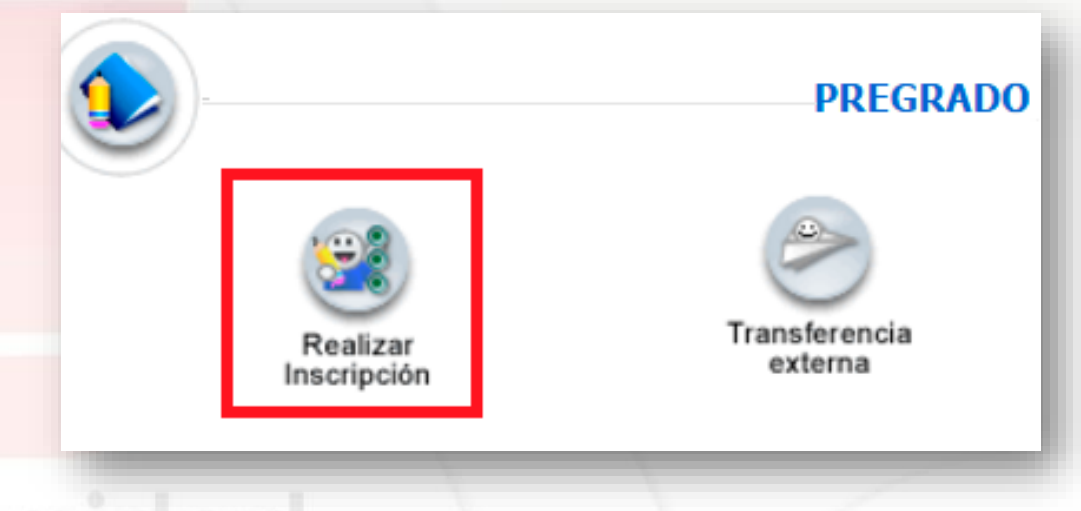

## del Tolima

Si su modalidad de inscripción es <u>TRANSFERENCIA EXTERNA</u> continué con el proceso descrito en a partir de la <u>página N° 20</u>.

Aparecerá la ventana **Contrato de Inscripción**, lea atentamente el contenido y si acepta los términos del contrato, se compromete a registrar información veraz en todos los formularios. En el caso de encontrarse falsedad en la información que ingrese, su inscripción será anulada.

| Contrato de Inscripción                                                                                                    |
|----------------------------------------------------------------------------------------------------|
| MANIFIESTO QUE:                                                                                                    |
| HE LEÍDO ÍNTEGRAMENTE EL INSTRUCTIVO DE INSCRIPCION EN LÍNEA PUBLICADO EN LA<br>PÁGINA WEB DE LA UNIVERSIDAD DEL TOLIMA Y POR LO TANTO, ME COMPROMETO A<br>SUMINISTRAR LA INFORMACIÓN EN FORMA VERÁZ, PARA QUE LA UNIVERSIDAD REALICE EL<br>PROCESO DE SELECCIÓN Y ACEPTO LA INVALIDACIÓN DE LOS RESULTADOS SI LA<br>UNIVERSIDAD DETECTA OMISIÓN DE DATOS Y ALGUNA FALSEDAD EN LA INFORMACIÓN. |
| 1. Acepto los términos del contrato                                                                                                    |
| 2. Continuar                                                                                                    |

De clic en el rótulo si acepta los términos del contrato.
De clic en continuar

### bambu.ut.edu.co dice:

Ha aceptado el contrato de inscripción, a continuación, debe ingresar los datos actuales de identificación personal

Evita que esta página cree cuadros de diálogo adicionales.

Un cuadro de diálogo le indicará que ha aceptado los términos del contrato de inscripción. Dé clic en ACEPTAR.

En la siguiente ventana seleccione el tipo de documento (cédula de ciudadanía, tarjeta de identidad o cédula de extranjería) escríbalo sin puntos ni guiones. Clic en ACEPTAR.

×

Aceptar

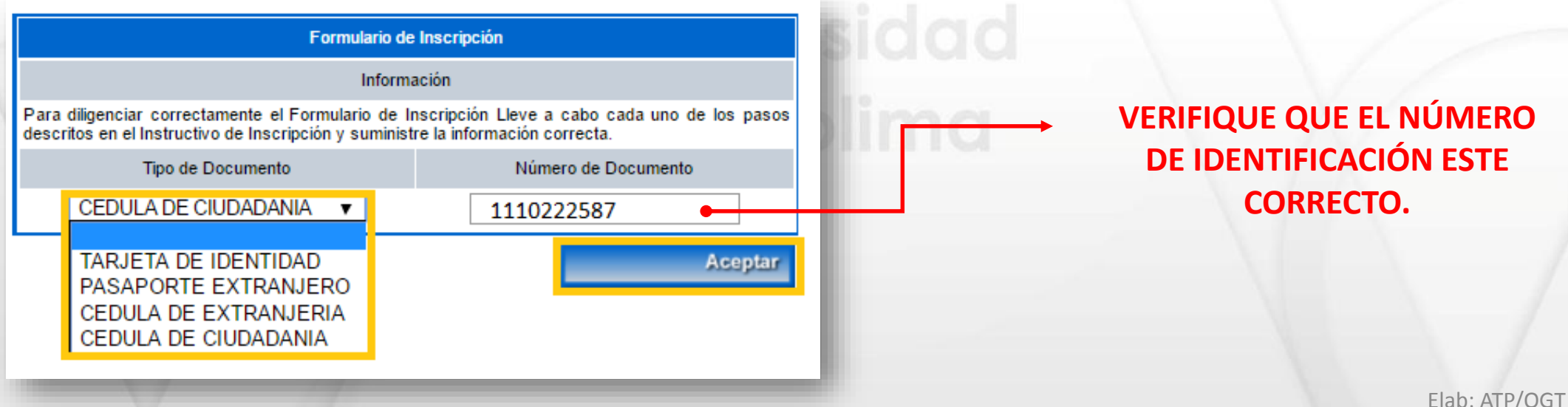

A continuación debe digitar los datos personales solicitados, escoger tipo de inscripción, ingresar los datos de domicilio y hacer clic en el botón 'CONTINUAR'

> Ce Un cuadro de diálogo le indicará que en el siguiente formulario deberá escoger el tipo de inscripción e ingresar datos personales. De clic en ACEPTAR.

Aceptar

| Académico               |                                    |                        | AcademuSof:                  | 32) |
|-------------------------|------------------------------------|------------------------|------------------------------|-----|
|                         | Información                        | Aspirante              |                              |     |
|                         | Datos Per                          | sonales                |                              |     |
| * Tipo de Documento     | * Número de Identificación Ingresa | do Fecha de Expedición | * Lugar de Expedición        |     |
| CEDULA DE CIUDADANIA 🔻  | 1110222587                         | 15-02-2008             | IBAGUE                       |     |
| * Primer Nombre         | Segundo Nombre                     | * Primer Apellido      | Segundo Apellido             |     |
| SARA                    | MARIA                              | PRIETO                 | RUIZ                         |     |
| * Tipo Sanguíneo        | * Sexo                             |                        | * Estado Civil               |     |
| 0 + 🔻                   | Γ▼                                 | SC                     | DLTERO 🔻                     |     |
| * País de Origen        | * Departamento de C                | rigen * Ciudad de      | Origen * Fecha de Nacimiento |     |
| COLOMBIA                | ▼ TOLIMA                           | ▼ IBAGUE               | ▼ 09-02-1990                 |     |
| Tipo Inscripción        | -                                  | Descripción            |                              |     |
| CORRIENTE               |                                    |                        | A                            |     |
| DISTINCIÓN ANDRES BELLO |                                    |                        |                              |     |
| LEY DEL DEPORTE         |                                    |                        |                              |     |
| MEJORES BACHILLERES     |                                    |                        | Ŧ                            |     |
|                         | Domicilio                          | Actual                 |                              |     |
| * País                  |                                    | * Departamento         | * Ciudad                     |     |
| COLOMBIA                |                                    | •                      | IBAGUE V                     |     |
| * D                     | nrección                           | LIMONAR                | B arrio                      |     |
|                         |                                    |                        |                              |     |
| Teléfono Fijo           | Teléfono Celular                   | * Cor                  | rreo Electrónico             |     |
| 2776512                 | 3125689874                         | smprietor@gmail.com    | η                            |     |

### Icono calendario : 🔚

Al darle clic a este icono se despliega un calendario que permite seleccionar la fecha que desea.

Seleccione el tipo de inscripción al cual desea aplicar, teniendo en cuenta que debe cumplir con los requisitos para aplicar a la misma: Corriente, distinción Andrés Bello, Ley del deporte, Mejores Bachilleres, Minorías Étnicas Afrocolombianas, Minorías Étnicas Indígenas, Víctimas del conflicto armado.

Una vez haya llenado el formulario, de clic en **Continuar**.

#### Universidad del Tolima Una nueva historia

|                                                        | Datos Estudios Realizados                         |                                         |
|--------------------------------------------------------|---------------------------------------------------|-----------------------------------------|
|                                                        | Estudios de Secundaria                            |                                         |
| País                                                   | Departamento                                      | Ciudad                                  |
| COLOMBIA                                               | TOLIMA                                            | IBAGUE                                  |
|                                                        | * Institución                                     |                                         |
| COLEGIO ANTONIO REYES UMANA-DIURNA                     |                                                   | •                                       |
| * Fech                                                 | a Terminación Estudios Secundarios                |                                         |
|                                                        | 07-12-2006 🔂 1.                                   |                                         |
|                                                        | * Valor Pensión 11*                               |                                         |
| 50                                                     | 0000                                              |                                         |
| * Registro SNP (Servicio Nacional de Pruebas) Apirante | Puntaje Obtenido (aplica para prueba              | de Estado presentada hasta el año 1999) |
| 2. AC ▼ 200821073675                                   |                                                   |                                         |
| * Validar SNP (Servicio Na                             | acional de Pruebas)-Digite Nuevamente su Registre | SNP                                     |
| 3.                                                     | 200821073675                                      |                                         |
| * Departamento Presentación del Icfes                  | * Ciudad Presentación del Icfes                   | * Fecha Presentación del Icfes          |
| TOLIMA                                                 | IBAGUE 🔻                                          | 20-08-2006                              |
| * Tipo de Documento con el que presentó el ICFES       | Número del Documento de Ide                       | entidad con el que Presentó el ICFES    |
| TARJETA DE IDENTIDAD                                   | 920/12890                                         | 931                                     |

### 1. Icono calendario: 🛅

Cuando vea este icono, debe darle clic para que se despliegue el calendario y pueda seleccionar la fecha.

**2. Registro SNP:** es el número de Registro de Informe de Resultados del ICFES. En la lista desplegable seleccione la sigla AC o VG correspondiente a su examen. En el siguiente campo digite el número sin siglas.

**3. Validar SNP:** Digite nuevamente el número SNP sin siglas. En el caso de que el número SNP no coincida deberá volver a registrarlo de lo contrario continúe ingresando los demás datos.

4. Selección el tipo de documento e ingrese el número del documento de identidad con el cual presentó el ICFES (debe digitarlo tal cual como figura en el examen), de esto depende la verificación de los datos.

Una vez haya llenado los datos del formulario de clic en continuar.

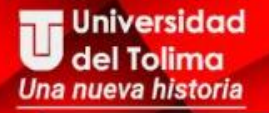

Aparecerá el siguiente cuadro de diálogo para confirmar el SNP ingresado. Seleccione ACEPTAR si es correcto. Seleccione CANCELAR si esta mal escrito e ingréselo nuevamente.

| te es su Sl | NP ingresado: | 200821073675 |
|-------------|---------------|--------------|
|             | Cancelar      | Aceptar      |

Es

Esta alerta nos indica que el siguiente formulario es sobre datos de familiares, información socioeconómica e información del jefe de la familia.

Bien, ahora encontrará un formulario en el cual debe 'AGREGAR' sus datos familiares, información socioeconómica e información del jefe de familia y después dar clic en el botón 'CONTINUAR'

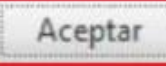

| Acad                          | émico      |                |                   |                     |              | U       | Academ                  | uSoft     |
|-------------------------------|------------|----------------|-------------------|---------------------|--------------|---------|-------------------------|-----------|
|                               |            |                | Da                | atos Familiares     |              |         |                         |           |
|                               |            |                | Info              | rmación Familiar    |              |         |                         |           |
|                               |            |                | Lista de l        | Familiares Agregado | s            |         |                         |           |
| Pa                            | rentesco   | Cédula         | Tipo Documente    | 0                   | Nombre       |         | Ocupación               |           |
| PADF                          | E          | 14587474       | CC                | LUIS PRIE           | то           |         | CONTADOR                |           |
| * Pa                          | rentesco _ | * Céd          | ula del Familiar  |                     |              |         | * Nombres y Apellidos ( | Completos |
| MADRE                         | •          | 6512458        | /                 | CEDULA D            | E CIUDADANIA | •       |                         |           |
| vive                          |            |                |                   |                     |              | E dad   |                         |           |
| , <b>,</b>                    | ADMINIST   | * Departamento |                   |                     |              | * Ciuda | ad Residencia           |           |
|                               | TOLIMA     |                | T                 |                     |              | IBAGUE  | T                       |           |
| •                             |            | Di             | ección Residencia |                     |              |         | Teléfono de Conta       | acto      |
|                               |            |                |                   |                     |              |         |                         |           |
|                               | País       |                |                   | Departam            | ento         |         | Ciudad Trabajo o Estu   | dio       |
| COLOMBIA 🔻                    |            |                | TOL               | IMA                 | ۲            |         | IBAGUE                  | ۲         |
| Sitio de Trabajo o de Estudio |            |                |                   | Teléfor             | io Trabajo   |         | Cargo                   |           |
|                               |            |                |                   |                     |              |         |                         |           |

Llene los datos del formulario.
(No debe registrar datos de padres fallecidos).

**2.** Cuando termine de llenar los datos, de clic en agregar.

**3.** Observe que los familiares anteriormente agregados se van listado en esta sección.

Para agregar otro familiar, llene nuevamente el formulario con los nuevos datos y de clic en agregar.

Ingrese los datos solicitados en el formulario de acuerdo a su Información Socioeconómica.

|                                                            |               |                | Información Socioeconómica       |          |                                                     |                               |  |
|------------------------------------------------------------|---------------|----------------|----------------------------------|----------|-----------------------------------------------------|-------------------------------|--|
| * Situación de los Pa                                      | dres          | * Número       | o de Miembros de la Familia      | * Person | ias que Trabajan                                    | * Posición Entre los Hermanos |  |
| VIVOS Y SEPARADOS                                          | ¥             |                | 2                                | 1        |                                                     | 0                             |  |
| * Ingreso Mensual Aproxin                                  | nado Familiar | Vive c         | on su Familia (S/N)              | Númer    | Número de Hermanos Cursando Estudios Universitarios |                               |  |
| 742000                                                     |               |                | I.                               |          |                                                     |                               |  |
| * ¿Tiene Hermanos en la UT?                                | ?             | Número de Hern | anos Estudiando en la Universida | ł        | Código o                                            | de Matrícula Hermano UT       |  |
| NO 🔻                                                       |               |                |                                  |          |                                                     | Q                             |  |
| Diligencia el Nivel de estrato según recibo de agua o luz. |               |                |                                  |          |                                                     |                               |  |
| Costeo de sus Estud                                        | ios           | * Estrato      | Situación Económica              |          | * ¿Sufragó                                          | en las últimas Elecciones?    |  |
| PADRES                                                     | ¥             | 2 🔻            | DEPENDIENTE V                    |          |                                                     | NO 🔻                          |  |
|                                                            |               |                | * Tiene Sisben                   |          |                                                     |                               |  |
|                                                            |               |                | NO 🔻                             |          |                                                     |                               |  |
| * Ingresos No Gravables                                    | * Patrimo     | nio Bruto      | * Ingreso Bruto                  | *        | Renta No Gravable                                   | * Ingresos Gravables          |  |
| 0                                                          | 0             |                | 0                                | 0        |                                                     | 0                             |  |

|                   |                       | Jefes de Famili        | a              |                                                  |
|-------------------|-----------------------|------------------------|----------------|--------------------------------------------------|
| 3.                |                       | Lista de Jefes de F    | amilia         |                                                  |
| N                 | ombre                 | Cédula                 | Tipo Documento | Empresa                                          |
|                   | ١                     | Vose ha ingresado jefe | de familia.    |                                                  |
| * Nombre Completo | * Cédula Jefe Familia | * Tij                  | po Documento   | Empresa donde Trabaja                            |
| MARIA RUIZ        | 65729582              | CEDULA DE C            | CIUDADANIA 🔹   |                                                  |
|                   | Cargo                 |                        |                | Tiempo Servicio                                  |
| 1.                |                       |                        |                |                                                  |
| * Sueldo          | Jefe Inmediato        | Telé                   | fono Trabajo   | * Personas a Cargo ¿Quíen es el Jefe de Familia? |
| 742000            |                       |                        |                | 1 MADRE V                                        |
| * Departame       | nto                   | * Municipio/Ciudad     |                | Dirección                                        |
| TOLIMA            | ▼ E                   | BAGUE                  | <b>v</b>       |                                                  |
|                   | * Parentesco          |                        |                | Teléfono Celular                                 |
| M                 | ADRE 🔻                |                        |                |                                                  |
|                   |                       | * Nivel Educativ       | /0             |                                                  |
|                   |                       | UNIVERSITARIO          | ) 🔻            |                                                  |
|                   |                       |                        |                | 2. Agregar Eliminar                              |
|                   | *                     | Indica Campos O        | bligatorios    |                                                  |
|                   |                       |                        |                | 4. Continuar                                     |

 Ingrese los datos del Jefe de Familia en el formulario.

2. Una vez haya ingresado los datos, de clic en agregar.

3. En esta sección se listan los Jefes de Familia Agregados.

**4.** Si ya ingreso todos los Jefes de Familia de clic en **Continuar**. Si desea agregar otro Jefe de Familia, repita los pasos del 1 al 3 con los nuevos datos.

Ingrese el Número PIN que fue enviado previamente a su correo. Este número consta de 19 dígitos. Verifique que este correcto.

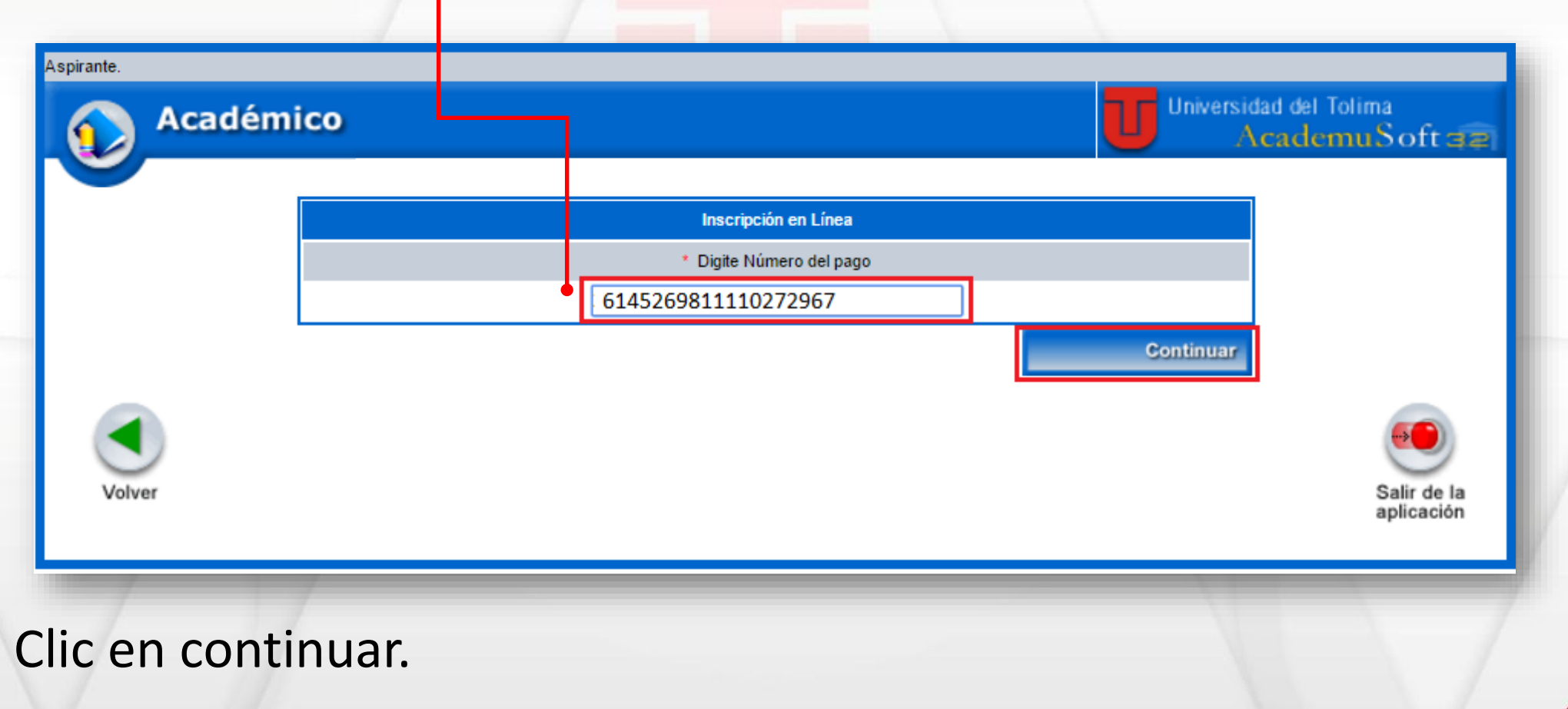

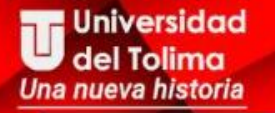

Aparecerá una alerta indicando que en la siguiente sección podrá elegir la sede, la modalidad y el programa al cual aspira. De clic en Aceptar

A continuación debe dar clic en el botón 'AGREGAR', posteriormente seleccionar la sede de la convocatoria abierta correspondiente para la inscripción, modalidad y programa al cual aspira. Luego dar clic en 'AGREGAR'

cepta

1. Seleccione Agregar para escoger la sede, la metodología y la modalidad.

| Académico              |                                    |             | U       | Universidad del Tolima<br>AcademuSoft: |
|------------------------|------------------------------------|-------------|---------|----------------------------------------|
|                        | Inscripción en Línea               |             |         |                                        |
|                        | Datos Personales                   |             |         |                                        |
| Identificación         | Tipo de Documento                  |             |         | Sexo                                   |
| 1110495191             | CEDULA DE CIUDADANIA               |             |         | F                                      |
| Nombre del Aspirante   |                                    | SNP         |         | Tipo Prueba                            |
| SARA MARIA PRIETO RUIZ |                                    | AC200621073 | 3576    | NUEVA                                  |
|                        | Número de Opciones Permitida       | IS          |         |                                        |
|                        | 1                                  |             |         |                                        |
|                        | Programas a los que Aspira         |             |         |                                        |
| Opción Código          | Programa                           |             | Jornada | Unidad Regional                        |
|                        | No se han diligenciado los prograr | nas.        |         |                                        |
|                        |                                    |             |         | 1. Agregar Eliminar                    |
|                        |                                    |             |         | Continuar                              |

15

Elab: ATP/OGT

| ca           | démico      |                     |                             |               |         | U          | Universid<br>A | ad del To<br>cadem |
|--------------|-------------|---------------------|-----------------------------|---------------|---------|------------|----------------|--------------------|
|              |             |                     |                             |               |         |            |                |                    |
|              |             |                     | Inscripción e               | n Línea       |         |            |                |                    |
|              |             |                     | En Que Sede De:ز            | sea Estudiar? |         |            |                |                    |
| ۲            | UNIVERSIDAI | D DE TOLIMA SEDE CE | NTRAL                       | I             | BAGUE   | 2.         |                |                    |
|              |             |                     |                             |               |         |            |                |                    |
|              | Metod       | lología             | Nivel Educativo             |               |         | Modalidad  |                |                    |
| з.           | PRESENCI    | AL 🔻                | PREGRADO                    | 4             | 4. UNIN | /ERSITARIA | •              | 5. 🔾               |
|              | Código      | Nor                 | Nombre del Programa Jornada |               |         |            | Conv           | ocatoria           |
| $\supset$    | 0401        | ADMINISTRACION DE   | EMPRESAS                    | NOCTURN       | IA      |            | 201720         | 6                  |
| $\supset$    | 0603        | ARQUITECTURA        |                             | DIURNA        |         |            | 201720         |                    |
| $\supset$    | 1101        | ARTES PLASTICAS Y   | VISUALES                    | DIURNA        |         |            | 201720         |                    |
| $\bigcirc$   | 0701        | BIOLOGIA            |                             | DIURNA        |         |            | 201720         |                    |
| $\supset$    | 1105        | CIENCIA POLITICA    |                             | DIURNA        |         |            | 201720         |                    |
| $\mathbf{D}$ | 0512        | COMUNICACION SOC    | ALY PERIODISMO              | NOCTURN       | IA      |            | 201720         |                    |
| $\supset$    | 1104        | DERECHO             |                             | DIURNA        |         |            | 201720         |                    |
|              | 0402        | ECONOMIA            |                             | DIURNA        |         |            | 201720         | 7.                 |
|              | 1001        | ENFERMERIA          |                             | DIURNA        |         |            | 201720         | -                  |
|              | 1102        | HISTORIA            |                             | DIURNA        |         |            | 201720         |                    |
|              | 0301        | INGENIERIA AGROIN   | DUSTRIAL                    | DIURNA        |         |            | 201720         |                    |
|              | 0300        |                     | OMICA                       | DILIRNA       |         |            | 201720         |                    |
|              |             |                     |                             |               |         |            | 004700         |                    |

2. Seleccione la sede en la se encuentra el programa que le interesa.

**3.** Indique la metodología: PRESENCIAL o DISTANCIA

**4.** Elija la modalidad: Universitaria, Tecnológica o Técnico Profesional.

Seleccione el icono lupa para buscar los programas que cumplen con la sede, metodología y modalidad escogida.

6. Se listan los programas

**7.** Marque el rótulo del programa al cual aspira.

8. Seleccione Agregar.

¿Está seguro de agregar el programa?

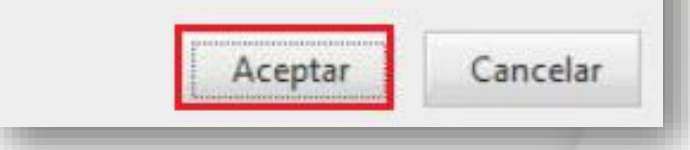

Se lista el programa elegido, hacemos clic sobre el rótulo. Si los datos son correctos, clic en **continuar.**  Una alerta de verificación, nos pregunta si estamos seguros de nuestra selección, si es así de clic en ACEPTAR.

| 4 | cad    | émico                    |                   |               |                   |             | J                | Universidad del Tolima<br>AcademuSo   |  |
|---|--------|--------------------------|-------------------|---------------|-------------------|-------------|------------------|---------------------------------------|--|
|   |        |                          |                   | Inscripció    | n en Línea        |             |                  |                                       |  |
|   |        |                          |                   | Datos Pe      | ersonales         |             |                  |                                       |  |
|   |        | Identificació            | ón                | Tipo de l     | Tipo de Documento |             |                  | Sexo                                  |  |
|   |        | 111049519                | )1                | CEDULA DE     | A DE CIUDADANIA   |             |                  | F                                     |  |
|   |        | Nombre del Aspirante SNP |                   |               |                   | Tipo Prueba |                  |                                       |  |
|   |        | SARA                     | MARIA PRIETO RUIZ |               |                   | AC20062107  | 0621073576 NUEVA |                                       |  |
|   |        |                          |                   | Número de Opc | iones Permitidas  |             |                  |                                       |  |
|   |        |                          |                   |               | 1                 |             |                  |                                       |  |
|   |        |                          |                   | Programas a   | los que Aspira    |             |                  |                                       |  |
|   | Opción | Código                   |                   | Programa J    |                   |             | Jornada          | Unidad Regional                       |  |
|   | 1      | 0402                     | ECONOMIA          |               |                   | DIURNA      |                  | UNIVERSIDAD DE TOLIMA<br>SEDE CENTRAL |  |
|   |        |                          |                   |               |                   |             |                  | Agregar Elimina                       |  |
|   |        |                          |                   |               |                   |             |                  | Continua                              |  |

17

#### Proceso de Registro de Formulario de Inscripción

El formulario de inscripción se registró en forma exitosa.

Información

En el portal de la Universidad se publicarán los listados de admitidos para los programas de presencial y a distancia y el cronograma de matrícula de conformidad con el calendario académico.

Si usted es admitido deberá presentar en la Oficina de Admisiones, Registro y Control Académico o en los CREAD correspondientes los siguientes documentos para realizar su matrícula.

1. Fotocopia del diploma de Bachillerato y Acta de Grado.

2. Dos fotocopias ampliadas del documento de identidad (Hoja tamaño carta).

 Certificado de Informe de Resultados del Examen de Estado para ingreso a la Educación Superior – ICFES (Hoja tamaño carta).

 Certificado de aptitud física y exámenes de laboratorio (Expedido por la Facultad de ciencias de la Salud).

5. Copia del recibo de pago de la matrícula.

6. Dos fotos 3x4 fondo rojo.

7. Si el admitido sufragó en las últimas elecciones, presentar fotocopia del certificado electoral.

Si usted es aspirante de Distancia debe cumplir todos los requisitos anteriores con excepción del numeral 4 y adicionalmente,

8. Fotocopia del documento de afiliación a una EPS o seguro estudiantil vigente.

9. Registro de Inscripción en Línea.

Para imprimir el <u>Registro de Inscripción en Línea</u> debe dar clic en el Icono <u>Volver.</u> Documentos que debe presentar en la Oficina de Admisiones, Registro y Control Académico para el programa:

Descripció

CONSTANCIA DE PRESTACION DE SERVICIO MILITAR ENTRE 03-03-93 Y 02-02-96

Imprimir

COPIA DEL REGISTRO DE INSCRIPCIÓN EN LINEA

Ayuda

|       |        | Programas | a Registrados |                                       |
|-------|--------|-----------|---------------|---------------------------------------|
| pción | Código | Programa  | Jornada       | Unidad Regional                       |
|       | 0401   | ECONOMIA  | DIURNA        | UNIVERSIDAD DE TOLIMA<br>SEDE CENTRAL |

Este formulario nos indica que la inscripción se registró de forma exitosa, es decir el proceso se realizó de forma correcta.

Damos clic en el botón volver para ver el registro de inscripción.

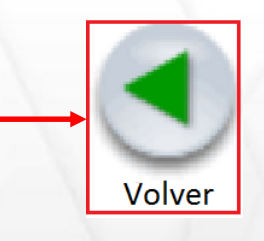

| REGISTRO DE INSCRIPCIÓN EN |
|----------------------------|
| LÍNEA                      |

| December 1000000000000000000000000000000000000                                                                                                    | spirante.                                                                                                    |                                    |                                         |                      |                           |                   |               |              |                    |              |  |
|----------------------------------------------------------------------------------------------------|----------------------------------------------------------------------------------------------------|------------------------------------|-----------------------------------------|----------------------|---------------------------|-------------------|---------------|--------------|--------------------|--------------|--|
| Interception and Linea       Datas Personales       Datas Personales       Datas Personales       Datas Personales       Bacula No CUDANIA     Issay de Expedicion     Lagar de Expedicion     Segundo Montre     Primer Apelido     Segundo Montre     Primer Apelido     Segundo Montre     Primer Apelido     Segundo Montre     Primer Apelido     Segundo Montre     Primer Apelido     Segundo Montre     Primer Apelido     Segundo Montre     Primer Apelido     Segundo Montre     Primer Apelido     Segundo Montre     Primer Apelido     Segundo Montre     Primer Apelido     Datas Celectado       Segundo Montre     Primer Apelido     Datas Celectado       Segundo Montre     Primer Apelido     Datas       Colspan="2">Colspan="2">Colspan="2">Colspan="2">Colspan="2">Colspan="2"       Colspan="2"     Colspan="2"     Colspan="2"       Primer Apelido <td>\land Académico</td> <td></td> <td></td> <td></td> <td></td> <td></td> <td>Unive</td> <td>rsidad del 1</td> <td>folima<br/>C C</td> <td></td>                                                                                                    | \land Académico                                                                                                    |                                    |                                         |                      |                           |                   | Unive         | rsidad del 1 | folima<br>C C      |              |  |
| Dates Parsonates     Dates Parsonates     Istentificacionem   Toto de Documento   Fetha de Expedición   Lugar de Expedición   Soco     1110527487   CEDULA DE CUDA DAINA   15-02-2008   BA/OUE   F     Primer Nombre   Segundo Nombre   Primer Apédio   Segundo Apédio     SARA   MARIA   PRIETO   RUZ   F     Conservices   Dates Generates   Estado Civi   Tuo Sanguineo   Librito Mitar     SOLTERO   0   -   Estado Civi   Estado   País     Conservices   0   -   -   -   -     OSOLTERO   0   -   -   -   -   -     Conservices   0   Osocia   Departamento   País   -   -   -   -   -   -   -   -   -   -   -   -   -   -   -   -   -   -   -   -   -   -   -   -   -   -   -   -   -   -   -   -   -   -   -   -   - </td <td></td> <td></td> <td></td> <td></td> <td></td> <td></td> <td></td> <td>Acade</td> <td>nuSofi</td> <td>132</td>                                                                                                    |                                                                                                    |                                    |                                         |                      |                           |                   |               | Acade        | nuSofi             | 132          |  |
| Units ParanaliseIdentificacionemTipo de DocumentoFecha de ExpediciónLugar de ExpediciónSeco1110527437CEDULA DE CIUDADANIA15-02-208BACUEFPrimer NembreSegundo NomorePrimer ApelidoSegundo ApelidoPrimer NembreSegundo NomorePrimer ApelidoRUZSARAMARIAPRIETORUZConservationUniteria NomoreDistrio MatarCONDICEOOEstado CivilEntado CivilConservationSISBENEntado EntraCORRIENTE2NOConservationBartoCuidada NacimentoOracido SocialBartoCuidadaOracido IBartoCuidadaColosedencialTedudo CelutarEstadoColosedo IBartoCuidadaColosedo IBartoCuidadaColosedo IBartoCuidadaColosedo ColucioFecha de TerminaciónPaísColosedo IStatober SecundariosSINP-ICFESColosedo INombre InstanciónFecha de TerminaciónCódigo InstanciónNombre InstanciónPaís de Colosedo Sizzizzi 1Código InstanciónUnidad RegionalColosedo Sizzizzi 1Código InstanciónUnidad RegionalColosedo Sizzi 1Código InstanciónColosedo PaísPaísoColosedo IUnidad RegionalColosedo PaísoColosedo IUnidad RegionalColosedo PaísoColosedo IUnidad RegionalColosedo PaísoSis                                                                                                    |                                                                                                    |                                    |                                         | Inscrinción en Líne  | <b>1</b> 0                |                   |               |              |                    |              |  |
| Non Top de DurderFecha de ExpediciónLugar de ExpediciónSegundo Apetido1110597487CEDULA DE CIUDADANIA15-02-2008IBA GUEFPrimer ApetidoSagundo NombrePrimer ApetidoSegundo ApetidoRUIZRUIZSARAMARIAPRIEDRUIZRUIZSegundo ApetidoSol CenerativoRUIZSol CenerativoSOLTERO0 -Estado CiviTopo SanguineoLiberta Millar NoDestrito MillarSol CenerativoSol CenerativoSol CenerativoPaisSOLTERO0 -EstadoSISBENEnanceEnancePaisSol CenerativoPaisCORRENTE2NOEstadoColadad NacimientoDepartamentoPaisSol CenerativoSol CenerativoGenerativoCludad NacimientoCludad NacimientoDepartamentoPaisSol CenerativoSol CenerativoSol CenerativoGalad 37 M*22-45ImmarIBAGUECludadDepartamentoPaisSol CenerativoSol CenerativoSol Cenerativo27/765123125698/34Siz5698/3407-12-2005SOL CenerativoAC200821852211NUEVA033258COLEGIO ANTONIO REVES UMAÑA07-12-2005AC200821852211NUEVAFermularize Estados SecundariosSisBerlo1InternaccinaSisBerloSisBerloColspan=1000000000000000000000000000000000000                                                                                                    |                                                                                                    |                                    |                                         | Datos Personales     | 2                         |                   |               |              |                    |              |  |
| IntegrationLarge of partnerLarge of partnerLarge of               | Identificaciónnon                                                                                                    |                                    | Tino de Doc                             | cumento              | ,                         | Fecha de Expedici | ón            | Lugar de l   | Expedición         | Sevo         |  |
| Prime / banker     Segundo Nombre     Primer Apelia     Segundo Apelia       SARA     MARIA     PRIETO     RUIZ       Centro Sanguineo     Librela Mitar No     Desanguineo     RUIZ       SULTERO     0     Distito Generales     Estado Chi     Toro Sanguineo       SULTERO     0     Estado Chi     Estado     SIGUEN     Estado       GORRENTE     2     NO     Estado     Solutino     País       GORRENTE     2     NO     País     COUMBIA       09-02-1900     IBAGUE     Cludad     Deportamento     País       GORRENTE     Barrio     Cludad     Deportamento     País       Dirección     Barrio     Cludad     Deportamento     País       ColonBIA     Telefono Celuar     IBAGUE     Tot, MA     COLOMBIA       Telefono Residencia     Telefono Celuar     SINP-ICFES     Top de Prueba       Código Institución     Nombre Institución     Fecha de Terminación     SINP-ICFES     Top de Prueba       Código Institución     Unitade Regional     Cuudad                                                                                                    | 1110597497                                                                                                    |                                    |                                         |                      |                           | 15-02-2008        | on            | IBA          | GUE                | F            |  |
| SARA     MARIA     PIE'TO     RUZ       Estado Civi     Tpo Sanguineo     Liereta Mitar No     Distrio Mitar       Estado Civi     Tpo Sanguineo     Liereta Mitar No     Distrio Mitar       SGUTERO     0 +     Estado     Éstado       Correction     Estado     SISBEN     Distrio Mitar       Correction     Estado     SISBEN     Correction       90-02-1990     IBAGUE     COLOMBIA     COLOMBIA       09-02-1990     IBAGUE     COLOMBIA     COLOMBIA       09-02-1990     IBAGUE     COLOMBIA     COLOMBIA       09-02-1990     IBAGUE     COLOMBIA     COLOMBIA       09-02-1990     IBAGUE     Edudo     Pais       01/2005     Barrio     Calad     Deportamento     Pais       1     Teléfono Celular     Teléfono Celular     Estudo Secundarios     SINP-ICFES     Tgo de Prueba       2776512     312580974     samprielor Giportal Con     Ac200821852211     NUEVA       Código Instrucion     Nombre Instrucion     Fecha de Terminacion     Ac20082185221     NUEVA<                                                                                                    | Primer Nombre                                                                                                    |                                    | Segundo Nombre                          |                      | IA IS-02-2000             |                   |               | Segundo A    | pellido            |              |  |
| Ubits Generales       Estado Civil     Tepo Sanguineo     Likreta Millar No     Distrito Millar       SOLTERO     0 -     -     -     -     -     -     -     -     -     -     -     -     -     -     -     -     -     -     -     -     -     -     -     -     -     -     -     -     -     -     -     -     -     -     -     -     -     -     -     -     -     -     -     -     -     -     -     -     -     -     -     -     -     -     -     -     -     -     -     -     -     -     -     -     -     -     -     -     -     -     -     -     -     -     -     -     -     -     -     -     -     -     -     -     -     -     -     -     -     -     -     -     -     -     <                                                                                                    | SARA                                                                                                    |                                    | MARIA                                   |                      | PRIETO                    |                   |               | RUIZ         |                    |              |  |
| E etado CivilTeo SanguineoLibreta Mitar NoDistrito Mitar NoSOLTERO0-CiccunscripciónEstadoSISBENCORRIENTE2NOFecha de NacimientoDepartamentoPais09-02-1990IBAGUECOLOMBIADirecciónBarrioCludad MacimientoDirecciónBarrioCludadDirecciónBarrioCludadDirecciónBarrioCludadDirecciónBarrioCludadDirecciónBarrioCludadDirecciónBarrioCludadDirecciónBarrioSIAP.ICPLSCidogo InstituciónTeléfono CelularE-MaCólogo InstituciónNombre InstituciónFecha de TerminaciónSNP.ICPLSCólogo InstituciónNombre InstituciónFecha de TerminaciónSNP.ICPLSCólogo InstituciónNombre InstituciónFecha de TerminaciónSNP.ICPLSCólogo InstituciónUnidad RegionalColudadProgramaPeriodo188650UNIVERSIDAD DE TOLIMA SEDE CENTRALBAGUECOLOMBIAInscentroIngrase CódigoUNIVERSIDAD DE TOLIMA SEDE CENTRALBAGUEColuminary2017.2Vigitaria de la cuntoria punctoria punctori                                                                                                    |                                                                                                    |                                    |                                         | Datos Generales      |                           |                   |               |              |                    |              |  |
| SOLTERO0 +CircunscripciónEstratoSISBENÉtriaCORRIENTE2NOPaísOCORRIENTECiudad NacimientoDepartamentoPaís06-02-190IBAGUECOLOMBIADirecciónBarrioCiudad SannientoPaísDirecciónBarrioCiudad CuudaDepartamentoPaísDirecciónBarrioCiudad CuudaDepartamentoPaísDirecciónBarrioCiudadDepartamentoPaísCals 37 Nº 22-45MinonarIBAGUETC LIAACOLOMBIACals 37 Nº 22-45MinonarIBAGUETC LIAACOLOMBIACals 37 Nº 22-45MinonarIBAGUETC LIAACOLOMBIACótigo InstluciónDefensionEstudios Secundaria0.0000SNP-ICFESTop ofe PruebaCótigo InstluciónNombre InstluciónPecha de TermancionSNP-ICFESTop ofe PruebaCótigo InstluciónNombre InstluciónPecha de TermancionSNP-ICFESTop ofe PruebaCótigo InstluciónNombre InstluciónCiudadOr-12-2008Ac200821852211NUEVATrans acciónUnidad RegionalCiudadProgramaOpciónEstadoPeriodoIngrese CótigoNorter Pru<IBAGUECiudadProgramaOpciónEstadoPeriodoIsosofínUnidad RegionalCiudadPeriodoPeriodoIngrese CótigoOpciónEstadoPeriodoIsosofínUnidad RegionalCiudadPeriodoPer                                                                                                    | Estado Civil                                                                                                    | Tipo Sanguíneo                     | Libreta Militar No                      |                      |                           | Distrito Mi       | litar         |              |                    |              |  |
| CircunscripciónEstratoSISBENCitadad NacimientoDepartamentoPaísGORRIENTECluidad NacimientoDepartamentoPaís06-02-1990IBAGUECOLOMBIA06-02-1990IBAGUECOLOMBIADirecciónBarrioCutadad MacimientoPaísCate 37 Nº 22-45ImonarIBAGUETCInterioro ResidenciaTeléfono CelularE-MaisCOLOMBIA27765123125699874smpretor@go al conTO27765123125699874smpretor@go al conNUMACódigo InstituciónNombre InstituciónFecha de TerminaciónSINP-ICFESTop de Prueba033258COLECIGIO ANTONIO REYES UMARIS07-12-2005Macco2023185211NUEVACódigo InstituciónLidomaProgramaterminación1NUEVA183656UNIVERSIDAD DE TOLIMA SEDE CENTRALIBAGUEECONOMIA DIURIA1NUEVAIngresse CódigoVisualizar<br>PrintijeVisualizar<br>PrintijeOpciónEstado<br>PeriodoIngresse CódigoVisualizar<br>                                                                                                    | <td>SOLTERO</td> <td>0 +</td> <td></td> <td></td> <td></td> <td></td> <td></td> <td></td> <td></td> <td></td>                                            | SOLTERO                            | 0 +                                     |                      |                           |                   |               |              |                    |              |  |
| CORRIENTE2NOFecha de NacimientoCuidad NacimientoDepartamentoPaís0:0:0:199IBAGUECOLOMBIA0:0:199BarnioUbicaDepartamentoPaísCale 37 Nº 22-45InnonarIBAGUECuidad NacimientoPaíscale 37 Nº 22-45InnonarIBAGUECuidad NacimientoPaísCale 37 Nº 22-45InnonarIBAGUECuidad NacimientoColoMBIACale 37 Nº 22-45InnonarIBAGUESimpleor@aColoMBIA27765123125698974Simpleor@aInnoneFecha de TermientoNUEVA27765123125698974Innoner InstituciónPeriodoSINP-ICFESTop de Prueba033258COLEGIO ANTON OR EYE SUMÂK0'1-12-20A22008218521NUEVACódigo InstruciónNombre InstruciónPeriodoNUEVAA22008218521NUEVATransacciónUnidad RegionalColadaPeriodo1NUEVATransacciónUNIVERSUND EVELIMA SEDE CENTRALIBAGUEECINOMIA DIUNENT1NUEVAIngrese CódigoSingrese CódigoSingre                                                                                                    | Circunscripción                                                                                                    | Estrato                            | SISBEN                                  |                      |                           | Étnia             |               |              |                    |              |  |
| Pecha de NacimientoCludad NacimientoDepartamentoPaís09-02-1990IBAGUEUUIVERSIAVVVVVVVVVVVVVVVVVVVVVVVVVVVVVVVVVVVVVVVVVVVVVVVVVVVVVVVVVVVVVVVVVVVVVVVVVVVVVVVVVVVVVVVVVVVVVVVVVVVVVVVVVVVVVVVVVVVVVVVVVVVVVVVVVVVVVVVVVVVVVVVVVVVVVVVVVVVVVVVVVVVVVVVVVVVVVVVVVVVVVVVV<                                                                                                    | CORRIENTE                                                                                                    | 2                                  | NO                                      |                      |                           |                   |               |              |                    |              |  |
| OLIVINALCOLOMBIAOLIVICACIONOOLIVICACIONO DEVESUIDANOOLIVICACIONOOLIVICACIONO DEVESUIDANOOLIVICACIONOOLIVICACIONO DEVESUIDANOOLIVICACIONOOLIVICACIONO DEVESUIDANOOLIVICACIONOOLIVICACIÓNO DE COLICIONAL DELECIÓNOOLIVICACIÓNOOLIVICACIÓNOOLIVICACIÓNOOLIVICACIÓNO DE COLICIONOOLIVICACIÓNOOLIVICACIÓNOOLIVICACIÓNOOLIVICACIÓNOOLIVICACIÓNOOLIVICACIÓNOOLIVICACIÓNO <td co<="" td=""><td>Fecha de Nacimiento</td><td></td><td>Ciudad Nacimiento</td><td></td><td>Departame</td><td>ento</td><td></td><td>País</td><td></td><td></td></td>                                                                                                    | <td>Fecha de Nacimiento</td> <td></td> <td>Ciudad Nacimiento</td> <td></td> <td>Departame</td> <td>ento</td> <td></td> <td>País</td> <td></td> <td></td> | Fecha de Nacimiento                |                                         | Ciudad Nacimiento    |                           | Departame         | ento          |              | País               |              |  |
| UbicaciónUbicaciónUbicaciónUpicaciónPaísC cale 37 N° 22:45ImmonarIBAGUECLudadDapa tennentoPaísC cale 37 N° 22:45Teléfono CelularIBAGUECLLAMACOLOMBIAC 176512312569874StationStationIIIIIIIIIIIIIIIIIIIIIIIIIIIIIIIIIIIIIIIIIIIIIIIIIIIIIIIIIIIIIIIIIIIIIIIIIIIIIIIIIIIIIIIIIIIIIIIIIIIIIIIIIIIIIIIIIIIIIIIIIIIIIIIIIIIIIIIIIIIIIIIIIIIIIIIIIIIIII <td>09-02-1990</td> <td></td> <td>IBAGUE</td> <td></td> <td colspan="2"></td> <td></td> <td>COLOM</td> <td>BIA</td> <td></td>                                                                                                    | 09-02-1990                                                                                                    |                                    | IBAGUE                                  |                      |                           |                   |               | COLOM        | BIA                |              |  |
| DirecciónBarrioCiudadDepa amentoPaíscale 37 N° 22-45ImonarIBAGUETCIAACOLOMBIATeléfono CeularTeléfono CeularE                                                                                                    |                                                                                                    |                                    |                                         | Ubicación            |                           |                   |               |              |                    |              |  |
| cale 37 Nº 22-45ImonarIBAGUETCIAXCOLOMBIATeléfono CeulairTeléfono CeulairSmprietor@gal.com27765123125689874Smprietor@gal.com27765123125689874Pecha de TerminaciónSNP-ICFESTpo de PruebaCódigo InstituciónNombre InstituciónFecha de TerminaciónSNP-ICFESTpo de Prueba033258COLEGIO ANTONIO REYES UMAÑA07-12-2006AC20082185221NUEVA033258COLEGIO ANTONIO REYES UMAÑA07-12-2006NUEVANUEVA10000TotamarceFormanBergoTotamarceTotamarce10000IngressColumarceFormanOpcionEstadoPeriodo11000IngressIBAGUEECONOMIA DIURA1NISCRITO2017211000IngressFormanVisualizarVisualizarVisualizarVisualizar11000IngressCódigoIngressVisualizarVisualizarVisualizar11000VisualizarVisualizarVisualizarVisualizarVisualizar11000VisualizarVisualizarVisualizarVisualizarVisualizar11000VisualizarVisualizarVisualizarVisualizarVisualizar11000VisualizarVisualizarVisualizarVisualizarVisualizar11000VisualizarVisualizarVisualizarVisualizarVisualizar11000VisualizarVisualizarVisualizarVisualizar<                                                                                                    | Dirección                                                                                                    |                                    | Barrio                                  | Ci                   | Ciudad Depa               |                   | tamento       | ento País    |                    |              |  |
| Teléfono Ceclular   Teléfono Ceclular   E-Mai     2776512   3125689874   smprietor@gn al.com     Côdigo Institución   Nombre Institución   Fecha de Terminación   SNP-ICFES   Tipo de Prueba     033258   COLEGIO ANTONIO REVES UMAÑA   07-12-2006   AC200821852211   NUEVA     033258   COLEGIO ANTONIO REVES UMAÑA   07-12-2006   AC20082185221   NUEVA     1   Idioma y Pasatiempo   Idioma y Pasatiempo   Imprimiriante   Estado   Periodo     1   Unidad Regional   Ciudad   Programa   Opción   Estado   Periodo     1   Ingrese Código   Ingrese Código   Visualizar   Visualizar   Visualizar   Visualizar   Visualizar   Salir de la aplicación     Volver   Ayuda   Estado   Imprimir   Visualizar   Visualizar   Visualizar   Salir de la aplicación   Salir de la aplicación                                                                                                    | calle 37 N° 22-45                                                                                                    |                                    | limonar                                 | IBA                  | IBAGUE TO                 |                   | LIMA COLOMBIA |              |                    |              |  |
| 2776512 3125689874 smprietor@gmail.com   Estudios Secundarios Fecha de Terminación SNP-ICFES Tpo de Prueba   033258 COLEGIO ANTONIO REVES UMAÑA 07.12.2006 AC200821852211 NUEVA   Idioma y Pasatiempo Pasatiempo Itempo   Idioma / Pasatiempo Pasatiempo Itempo   Transacción UnivERSIDAD DE TOLIMA SEDE CENTRAL IBAGUE ECONOMIA DIURNA 1   Iss56 UNIVERSIDAD DE TOLIMA SEDE CENTRAL IBAGUE ECONOMIA DIURNA 1 NOS CRITO   Ingress Código<br>Volver Ayuda Imprimir Imprimir Salir de la aplicación Salir de la aplicación                                                                                                    | Teléfono Residencia                                                                                                    | Te                                 | léfono Celular                          |                      |                           | E-Mai             |               |              |                    |              |  |
| Estudios Secundarios   Gódigo Institución   Nombre Institución   Fecha de Terminación   SNP-ICFES   Tipo de Prueba     033258   COLEGIO ANTONIO REYES UMAÑA   07-12-2006   AC200821852211   NUEVA     Idioma y Pasalempo     Transacción   Universitada Regional   Cludad   Programa   Opción   Estado   Periodo     ISS66   UNIVERSIDAD E CENTRAL   IBAGUE   ECONOMIA DIURNA   Opción   Estado   Periodo     Ingrese Código   VINIVERSIDAD E CENTRAL   IBAGUE   ECONOMIA DIURNA   I INSCRITO   2017 2     Voiver   Jagrad   Opción   Estado   Periodo     Ingrese Código   VINUERSIDA DE CENTRAL   IBAGUE   Salir de Ia   Salir de Ia     Visualizar   Juntagie   Juntagie   Juntagie                                                                                                    | 2776512                                                                                                    | :                                  | 3125689874                              |                      |                           | smprietor@gn      | ail.com       |              |                    |              |  |
| Codigo Institucion Nombre Institucion Pecha de Terminacion SNP-ICPES Tipo de Prueba   033258 COLEGIO ANTONIO REYES UMAÑA 07-12-2006 AC200821852211 NUEVA   Idioma y Pasatilempo   Idioma y Pasatilempo   Idioma y Pasatilempo   Idioma y Pasatilempo   Idioma y Pasatilempo   Idioma y Pasatilempo   Idioma y Pasatilempo   Idioma y Pasatilempo   Idioma y Pasatilempo   Idioma y Pasatilempo   Idioma y Pasatilempo   Idioma y Pasatilempo   Idioma y Pasatilempo   Ingrese Colspan="4">Ingrese Colspan="4">Ingrese Colspan="4" |                                                                                                    |                                    |                                         | Estudios Secundar    | ios                       |                   |               |              |                    |              |  |
| U3226 COLEGIO ANIONIO REVESIONANA 07-12-2006 Account 1000   Idioma y Pasatiempo   Idioma Pas tempo                                                                                                    | Codigo Institucion                                                                                                    |                                    | Nombre Institucion Fecha de Terminación |                      | AC200821852211 NUEVA      |                   | rueba         |              |                    |              |  |
| Idioma y Pasadienipo   Idioma y Pasadienipo   Idioma y Pasadienipo   Idioma y Pasadienipo   Idioma y Pasadienipo   Ingrese Código   Visualizar<br>puntaje   Volver   Volver   Ingrese Código   Visualizar<br>puntaje   Ingrese Código   Visualizar<br>puntaje   Ingrese Código   Visualizar<br>puntaje   Ingrese Código   Visualizar<br>puntaje   Ingrese Código   Visualizar<br>puntaje   Ingrese Código   Ingrese Código   Visualizar<br>puntaje   Ingrese Código   Visualizar<br>puntaje   Ingrese Código   Ingrese Código   Visualizar<br>puntaje   Salir de la<br>aplicación                                                                                                    | 033258                                                                                                    | COL                                | EGIO ANTONIO REYES U                    |                      | 07-12-20                  | 06                | AC200         | 621652211    | NUEV               | A            |  |
| Indication   Indication   Formularios Diligenciados   Transacción Unidad Regional Ciudad Programa Opción Estado Periodo   18856 UNIVERSIDAD DE TOLIMA SEDE CENTRAL IBAGUE ECONOMIA DIURNA 1 INSCRITO 2017 2   Ingrese Código   PIN Visualizar<br>puntale<br>ICFES Visualizar<br>puntale<br>ICFES ECONOMIA DIURNA I ECONOMIA DIURNA   Salir de la<br>aplicación Ayuda Imprimir Imprimir Imprimir Imprimir                                                                                                    |                                                                                                    | Idioma                             |                                         | idioma y Pasaliem    | ро                        | Dae               | tiempo        |              |                    |              |  |
| Itransacción   Unidad Regional   Ciudad   Programa   Opción   Estado   Periodo     183656   UNIVERSIDAD DE TOLIMA SEDE CENTRAL   IBAGUE   ECONOMIA DIURNA   1   INSCRITO   2017 2     Ingrese Código   Visualizar     Volver   Ayuda   Imprimir   Imprimir   Imprimir   Imprimir   Imprimir   Imprimir                                                                                                    |                                                                                                    | luiona                             |                                         |                      |                           | r as              | nempo         |              |                    |              |  |
| Transacción   Unidad Regional   Ciudad   Programa   Opción   Estado   Periodo     18366   UNIVERSIDAD DE TOLIMA SEDE CENTRAL   IBAGUE   ECONOMIA DIURNA   1   INSCRITO   2017 2     Ingrese Código   Visualizar<br>puntaje     Volver   Ayuda   Imprimir   Imprimir   Salir de la<br>aplicación                                                                                                    |                                                                                                    |                                    | F                                       | ormularios Diligenci | ados                      |                   |               |              |                    |              |  |
| 183656 UNIVERSIDAD DE TOLIMA SEDE CENTRAL IBAGUE ECONOMIA DIURNA 1 INSCRITO 20172                                                                                                    | Transacción Unida                                                                                                    |                                    | Regional                                | Ciudad               | iudad Programa            |                   | Opción        | Estado       | Period             | io           |  |
| Ingrese Código<br>PIN Volver<br>Volver<br>Volver<br>Volver<br>Volver                                                                                                    | 183656 UNIVE                                                                                                    | UNIVERSIDAD DE TOLIMA SEDE CENTRAL |                                         | IBAGUE               | AGUE ECONOMIA DIURNA      |                   | 1             | INSCRITO     | 2017               | 2            |  |
| Volver Ayuda Salir de la aplicación                                                                                                    |                                                                                                    |                                    | Ingrese                                 | Código Vis<br>IN IC  | walizar<br>untaje<br>CFES |                   |               |              |                    |              |  |
|                                                                                                    | Volver Ayuda                                                                                                    | Imp                                | rimir                                   |                      |                           |                   |               |              | Salir d<br>aplicad | e la<br>ción |  |

El Registro de inscripción en línea le permite comprobar y demostrar que ha realizado su inscripción.

Verifique que el registro de inscripción en línea contenga el programa al que aspira, de lo contrario no se finalizó correctamente el proceso.

Imprima su registro de inscripción en línea.

Verifique que su estado sea INSCRITO,
Estado
Estado
este estado solamente será para uso del proceso de inscripción por ningún motivo será válido para proceso de admisión.

No olvide salir de la aplicación para que otras personas no puedan ver ni modificar su información. Es imprescindible salir del proceso para garantizar la seguridad de su inscripción.

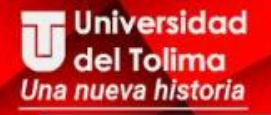

### Modalidad

### **TRANSFERENCIA EXTERNA**

Jniversidad del Tolima

Elab: ATP/OGT

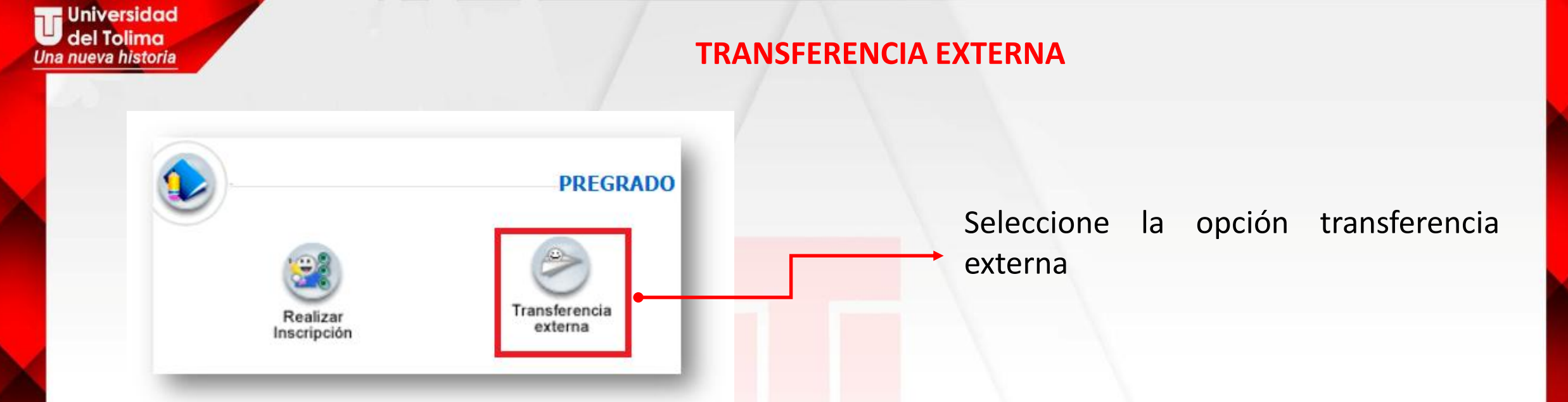

Aparecerá la ventana **Contrato de Inscripción**, lea atentamente el contenido y si acepta los términos del contrato, se compromete a registrar información veraz en todos los formularios. En el caso de encontrarse falsedad en la información que ingrese, su inscripción será anulada.

| ANIFIESTO QUE:                                                                                     |                                                                                                    |                                                                                                    |
|----------------------------------------------------------------------------------------------------|----------------------------------------------------------------------------------------------------|----------------------------------------------------------------------------------------------------|
| HE LEÍDO ÍNTEGRAMENTE<br>JNIVERSIDAD DEL TOLIMA<br>VERÁZ, PARA QUE LA UN<br>RESULTADOS SI LA UNIVE | EL INSTRUCTIVO DE INSCRIPCION EL<br>A Y POR LO TANTO, ME COMPROMETO<br>IVERSIDAD REALICE EL PROCESO DE<br>RSIDAD DETECTA OMISIÓN DE DATOS | n línea — Publicado en la página web de la<br>o a suministrar la información en forma<br>: Selección y acepto la invalidación de los<br>s y alguna falsedad en la información. |
|                                                                                                    | 1. 🗹 Acepto los términos                                                                                                    | s del contrato                                                                                                    |
|                                                                                                    |                                                                                                    |                                                                                                    |

Aparecerá la siguiente alerta indicando que acepto el contrato de inscripción y que el en el siguiente formulario deberá ingresar los datos actuales de identificación personal. De clic en aceptar.

| Ha aceptado el contrato de inscripción,<br>a continuación,<br>debe ingresar los datos actuales de identificación personal |
|----------------------------------------------------------------------------------------------------|
| Acentar                                                                                                    |

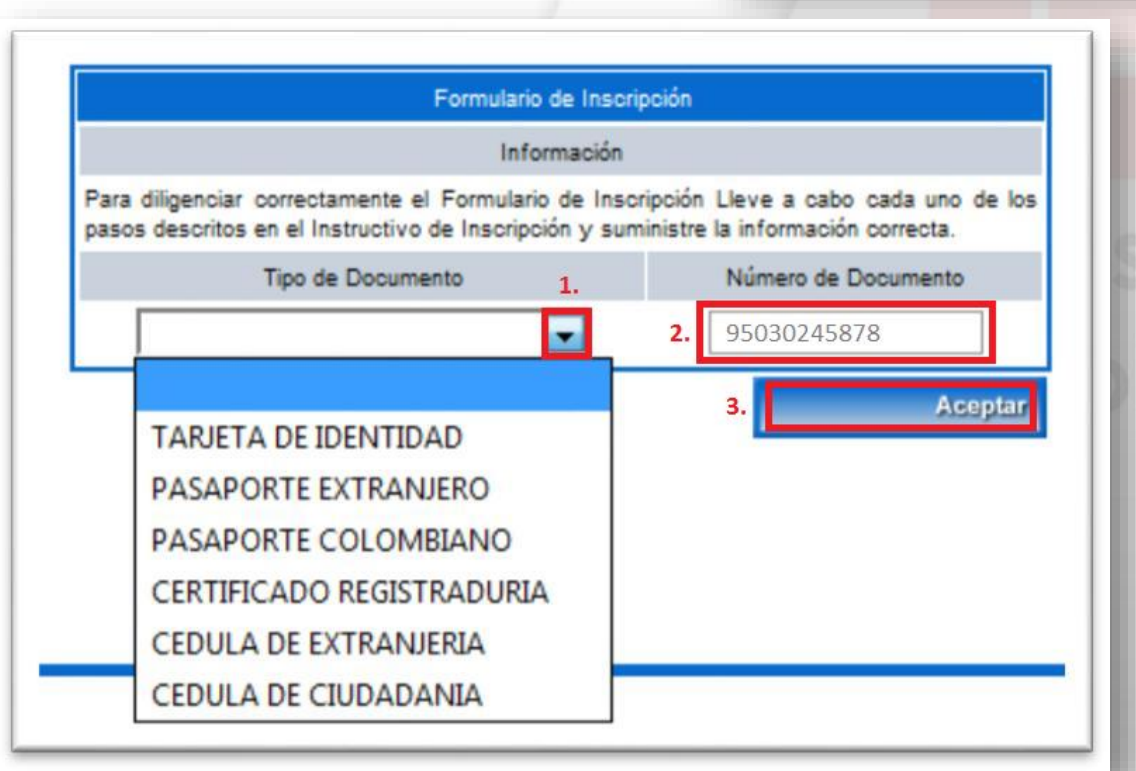

- 1. Despliegue la lista y seleccione el tipo de documento que tiene actualmente.
- Digite su número de identificación, escríbalo sin puntos ni guiones y verifique que este bien escrito.
- 3. De clic en Aceptar.

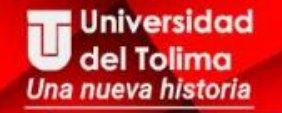

Aparecerá la siguiente alerta indicando los datos que se solicitarán en el próximo formulario.

A continuación debe digitar los datos personales solicitados, escoger tipo de inscripción, ingresar los datos de domicilio y hacer clic en el botón "CONTINUAR"

Aceptar

Si usted se inscribió anteriormente le aparecerá el icono "Diligenciar Transferencia Externa", para que modifique o actualice sus datos si lo desea.

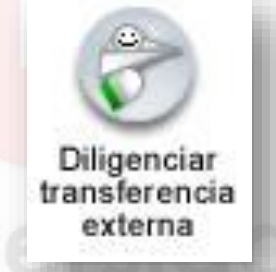

En el caso contrario, saldrá el icono agregar aspirante.

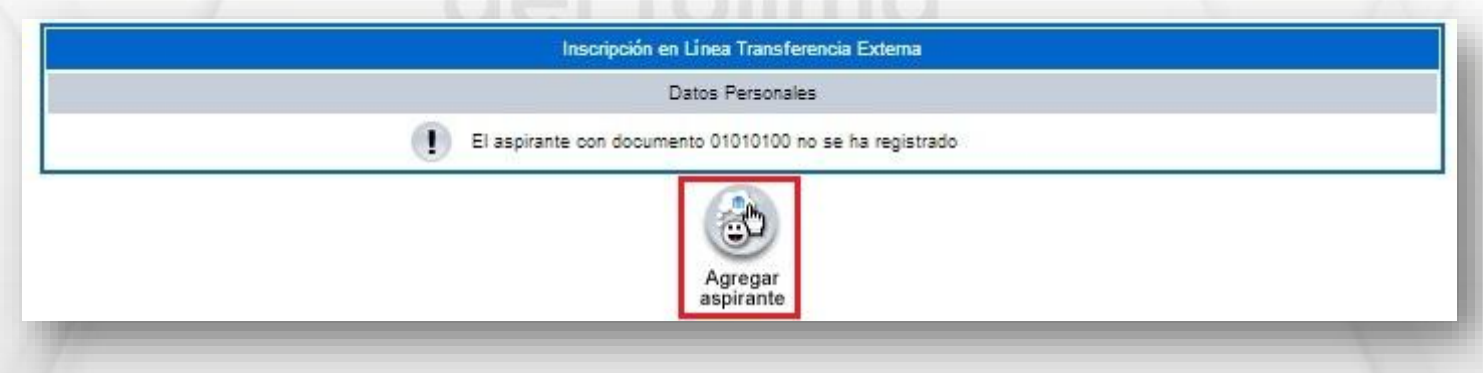

Información Aspirante: En este formulario ingrese toda su información personal.

|                      |                  | Información Aspirante             |                     |               |                   |                                             |
|----------------------|------------------|-----------------------------------|---------------------|---------------|-------------------|---------------------------------------------|
|                      |                  | Datos Personales                  |                     |               |                   |                                             |
| * Tipo de Documento  | * Número de Iden | tificación Ingresado              | Fecha de Expedición | * Lugar de    | Expedición        |                                             |
| TARJETA DE IDENTIDAD | 01010100         |                                   | 15-04-1982          | IBAGUE        |                   |                                             |
| * Primer Nombre      | Segundo Nombre   | 1                                 | Primer Apellido     | Segundo       | Apellido          |                                             |
| MARIA                | EUGENIA          | MORA                              | ALES                | SANCHEZ       |                   |                                             |
| * Tipo Sanguineo     |                  | * Sexo                            | • E                 | Estado Civil  |                   |                                             |
| B + 💌                |                  | F                                 | SOLT                | ERO 💌         |                   | ─── <mark>──→</mark> Icono calendario : 🛛 🔂 |
| * País de Origen     | * Dep            | artamento <mark>d</mark> e Origen | * Ciudad de G       | Origen * Fe   | cha de Nacimiento | Al darle clic a este icono su               |
| COLOMBIA             | TOLIMA           |                                   | IBAGUE              | ▼ 30-0        | 04-2000           |                                             |
|                      |                  | Domicilio Actual                  |                     |               |                   | despliega un calendario que                 |
| • Pais               |                  | * Departa                         | mento               | • Ciu         | dad               | permite seleccionar la fecha que            |
| COLOMBIA             | •                | TOLIMA                            |                     | IBAGUE        | •                 | desea.                                      |
| • Dire               | cción            |                                   |                     | Barrio        |                   |                                             |
| MANZANA F CASA 1     |                  |                                   | LAS PALMERAS        |               |                   |                                             |
| Teléfono Fijo        | Teléfono Celu    | ılar                              | * Corre             | o Electrónico |                   |                                             |
| 2601111              | 3121515151       |                                   | mariaeug_morales@g  | gmail.com     |                   |                                             |
|                      | * India          | a Campos Obligat                  | orios               |               |                   |                                             |
|                      |                  |                                   |                     | -             | Continuar         |                                             |

Una vez haya verificado que los datos que diligenció estén correctos, de clic en continuar.

Recuerde que cualquier equivocación en el ingreso de datos es responsabilidad del aspirante.

Los campos con asterisco rojo son obligatorios.

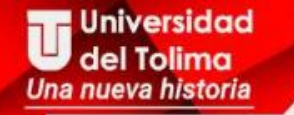

### Formulario de Transferencia Externa.

- Diligencie los datos en orden.
- En el ítem de Período Académico de la solicitud usted debe escoger el actual.
- Diligencie los datos de procedencia, una vez haya llenado los campos de clic en registrar.

|                         |               |                        | Dates Parconale              | -                       |                           |      |  |
|-------------------------|---------------|------------------------|------------------------------|-------------------------|---------------------------|------|--|
|                         |               |                        | Datos Personale.             |                         |                           |      |  |
|                         | Tipo de Docu  | mento                  | Identification               |                         | Nombre Completo           |      |  |
|                         | CEDULA DE CIU | JDADANIA               | 65                           | Y                       | A GOMEZ                   |      |  |
|                         | U             | nidad Regional         |                              | Programa al qu          | e desea Transferirse      |      |  |
|                         | UNIVERSIDAD   | DE TOLIMA SEDE CENTRAL |                              | ADMINISTRACION DE       | E EMPRESAS - NOCTURNA     | Q    |  |
|                         |               |                        | Periodo Académico de la      | Solicitud               |                           |      |  |
|                         | Año           | Periodo                | Fecha Inicio                 | Fecha Fin               | Tipo Periodo Acadér       | mico |  |
|                         | 2017          | 1                      | 08-02-2017                   | 31-07-2017              | SEMESTRAL                 |      |  |
|                         |               |                        | Datos de Proceder            | ncia                    |                           |      |  |
|                         |               |                        | Tipo de Transferen           | icia                    |                           |      |  |
|                         |               |                        | TRANSFERENCIA EXT            | ERNA                    |                           |      |  |
|                         | Pais          |                        | Departamento                 |                         | Ciudad                    |      |  |
| co                      | LOMBIA        | <b>T</b>               | BOGOTÁ, DISTRITO CAPI        | OGOTÁ, DISTRITO CAPITAL |                           |      |  |
|                         |               | Instituci              | ón                           | 144 ( M ( )             | Otra                      |      |  |
| REORA                   |               |                        |                              |                         |                           |      |  |
|                         |               | R MINO TO DE DIOS      |                              |                         | Semastra Curred           |      |  |
|                         |               |                        |                              |                         | Semestres Cursau          | US I |  |
|                         | /             | ADMINISTRACION DE      | EMPRESAS                     |                         | 4                         |      |  |
| Fecha Ultima Matrí cula |               |                        | Promedio Acumulado           | 0                       | Nota Minima de Aprobación |      |  |
|                         | 01-02-2017    |                        | 4.7                          |                         | 3.5                       |      |  |
|                         |               |                        | Causa del Retiro             | D                       |                           |      |  |
|                         |               | SOLICITO TRASLA        | DO POR DIFICULTADES DE DESPL | AZAMIENTO               |                           |      |  |
|                         |               |                        |                              |                         |                           |      |  |
|                         |               |                        |                              |                         |                           |      |  |
|                         |               |                        |                              |                         | 34                        |      |  |
|                         |               | 16                     | Diaita Número del e          |                         |                           |      |  |
|                         |               |                        |                              | 1980                    |                           |      |  |
|                         |               |                        | 2000589614783569872          |                         |                           |      |  |

Elab: ATP/OGT

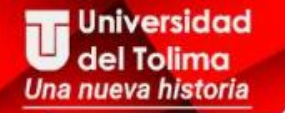

- Posteriormente aparece el mensaje "el formulario de inscripción se registró en forma exitosa".
- Dé clic en volver para imprimir en tamaño carta su **Registro de Inscripción en Línea**, el cual le permite comprobar y demostrar que ha realizado su inscripción.

El **registro de Inscripción en línea** para éste tipo de inscripción es **obligatorio** pues la facultad donde tramitará su transferencia se la solicitará como parte de la documentación para estudio de Aceptación.

Si opta por esta modalidad de inscripción usted deberá acercarse a la Facultad respectiva, dentro de los términos establecidos por el Calendario Académico para la entrega de los siguientes documentos.

### DOCUMENTOS

- ✓ Copia de Registro de Inscripción en Línea
- ✓ Solicitud de transferencia dirigida al Consejo de Facultad del programa al cual aspira ingresar.
- Hoja de vida académica con las asignaturas cursadas, calificaciones y promedio acumulado de la carrera.
- ✓ Certificado de conducta expedido por la universidad de origen.
- ✓ Plan de estudios de la carrera o programa cursado.
- ✓ Contenidos temáticos de las asignaturas incluidas en el plan de estudios cursado.

### Mayor Información: Universidad del Tolima Oficina de Gestión Tecnológica

Oficina de Gestión Tecnológica Bloque 31A Piso 2 E- Mail: <u>ogt@ut.edu.co</u> Contacto: 2772041 Ext: 9139

del Tolima

Elab: ATP/OGT